## Como instalar certificado SSL no hostname do servidor

Nota: Este artigo se limita apenas à clientes que possuem contratado servidor VPS, Cloud ou dedicado.

A partir da versão 56, o cPanel passou a disponibilizar um certificado auto-assinado e comprovado por uma entidade certificadora, nesse caso a Comodo. O certificado em questão é aplicado no hostname de qualquer servidor que tenha uma licença cPanel válida e esteja utilizando a partir da versão 56. O certificado serve para efetuar o login/acesso aos seus serviços (Webmail, cPanel, WHM, entre outros) de forma segura e autenticada.

Nesse tutorial iremos mostrar como habilitar o certificado SSL para o hostname de seu servidor e configurar o mesmo para autenticar o acesso aos serviços (Webmail, cPanel e WHM). É importante lembrar que o tutorial é destinado para os clientes que possuem planos corporativos (servidor dedicado e VPS) que utilizam Centos+cPanel.

Então, se ao acessar o seu o WHM, cPanel ou webmail de seu servidor esteja retornado esse cadeado vermelho:

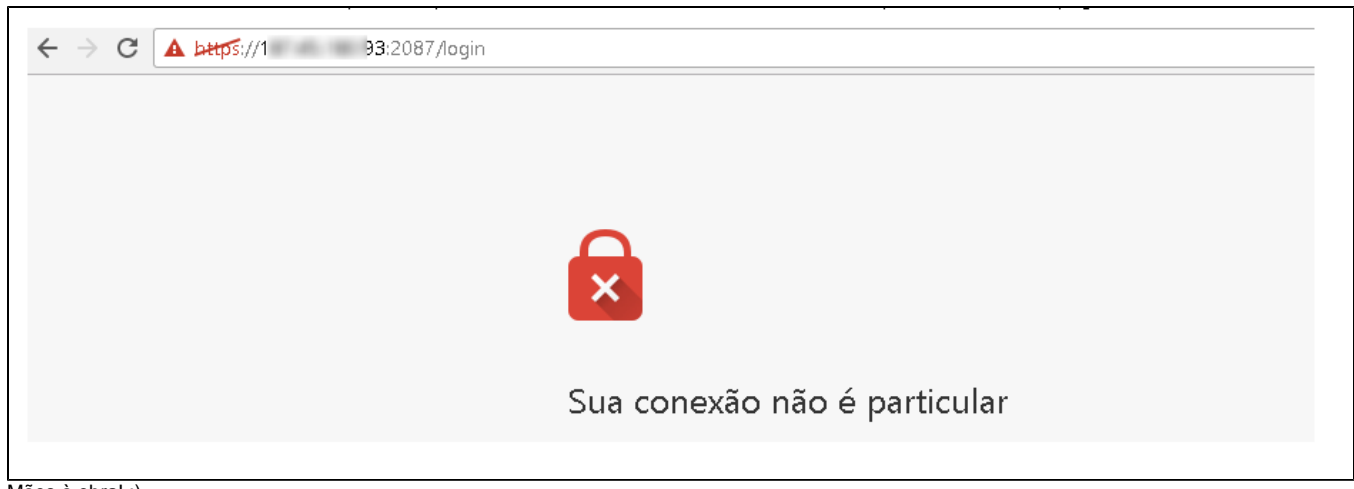

Mãos à obra! :)

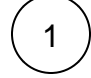

(i)

Acesse o WHM de seu servidor e verifique se existe algum certificado SSL para o hostname do mesmo na opção "Manage SSL Host". Caso tenha algum certificado vencido, remova.

|                                                                              | CLOUDLINUX 5.11 x86_64 standard - rbr44 WHM 56.0 (build 35) Load Averages: 0.14 0.15 0.06 |
|------------------------------------------------------------------------------|-------------------------------------------------------------------------------------------|
| <b>WHM</b> News Change                                                       | Log Logout (root) The last attempt to update cPanel & W                                   |
| manage ssl 🔀                                                                 | Home + SSL/TLS + Manage SSL Hosts                                                         |
|                                                                              | Manage SSL Hosts                                                                          |
| Manage SSL Hosts  Back To Top  Copyright® 2016 cPanel, Inc.  EULA Trademarks | SSL Hosts<br>There are no secure sites configured on your servert                         |

Você também deve verificar se o certificado Auto Assinado do servidor está próximo a data de expiração.

 $\begin{pmatrix} 2\\ 3 \end{pmatrix}$ 

Depois de realizar as verificações informadas anteriormente acesse a opção Tweak Settings e redirecione o acesso para o SSL do hostname, conforme mostrado nas imagens abaixo:

|                                                 | CLOUDLINUX 5.11 x86_64 standard - rbr44 WHM 56.0 (build 35) Load A                                                                                                    | werages: 0.07 0.11 0.05 🛛 🚺                                        |
|-------------------------------------------------|----------------------------------------------------------------------------------------------------|--------------------------------------------------------------------|
| WHM News Change L                               | og Logout (root) The last atte                                                                                                    | mpt to update cPanel & WHM                                         |
| tweak s                                         | 他 Home » Server Configuration » Tweak Settings                                                                                                    |                                                                    |
| Tweak Settings                                  | CPAddons Site Software Compression Display Domains Logging Mail Notifications PHP Report Software Compression Display Domains Logging Mail Notifications PHP Report Software Compression Display Domains Display Domains Logging Mail Notifications PHP Report Software Compression Display Domains Display Domains Di | > Find ssl red                                                     |
| 🕜 Back To Top                                   | Redirection                                                                                                    |                                                                    |
| Copyright© 2016 cPanel, Inc.<br>EULA Trademarks | Non-SSL redirect destination [7]                                                                                                    | ● Hostname<br>● Origin Domain Name defac                           |
|                                                 | SSL redirect destination [7]                                                                                                    | ◯ SSL Certificate Name ຝ⊮ລິຜ<br>◉ Hostname<br>◯ Origin Domain Name |
|                                                 | Notes:<br>• The first time you enable a log statistics program, it will take between 24 and 48 hours for the reports to appear in a use is under load, it can take longer than 48 hours for the report to appear.<br>• Disabling cPanel features requires a theme which supports dynamic features.<br>• Items prefaced by a warning icon indicate previously missing options which have received the default setting.<br>Save                                                                                                    | ers' cPanel interface. If the si                                   |

(4)

5

Se após as intervenções realizadas, o acesso ainda não esteja funcionando, acesse o seu servidor via terminal e execute o seguinte script na linha de comando:

## /usr/local/cpanel/bin/checkallsslcerts

Depois verifique o acesso novamente.

Depois de realizar as verificações informadas anteriormente acesse a opção Tweak Settings e redirecione o acesso para o SSL do hostname, conforme mostrado nas imagens abaixo:

• Observação: Caso você não saiba acessar seu servidor vis SSH/Terminal, indicamos que verifique o seguinte tutorial

|                                                 |                                                                                                    | CLOUDLINUX 5.11 x86_64 standard - rbr44                                                                                                    | WHM 56.0 (build 35) Load Averages: 0.02 0.08 0.04                                                                                                    |
|-------------------------------------------------|----------------------------------------------------------------------------------------------------|----------------------------------------------------------------------------------------------------|----------------------------------------------------------------------------------------------------|
| <b>WHM</b> News Change                          | : Log Logout (root)                                                                                                    |                                                                                                    | The last attempt to update cPanel & WHM                                                                                                    |
| tweak s                                         | fe Home » Server Configuration » Tweak Setti                                                                                                    | ngs                                                                                                    |                                                                                                    |
| 0 0                                             | Redirection                                                                                                    |                                                                                                    |                                                                                                    |
| Server Configuration                            | Always redirect to SSL [7]                                                                                                    |                                                                                                    | ● On ● Off<br>default                                                                                                    |
| Back To Top                                     | System                                                                                                    |                                                                                                    |                                                                                                    |
| Copyright© 2016 cPanel, Inc.<br>EULA Trademarks | Jailed /proc mount method [?]                                                                                                    |                                                                                                    | <ul> <li>Always mount a full /proi</li> <li>Mount limited /proc for<br/>RHEL, CentOS, and<br/>CloudLinux™ 6, Full /proc for<br/>RHEL, CentOS, CloudLinux, o<br/>xenpv S or 7 default</li> <li>Mount limited /proc for<br/>RHEL, CentOS, and<br/>CloudLinux* 6, No /proc fo<br/>RHEL, CentOS, and CloudLin<br/>S or 7, or xenpv</li> </ul> |
|                                                 | Notes:<br>• The first time you enable a log statisti<br>is under load, it can take longer than 4<br>• Disabling cPanel features requires a th<br>• Items prefaced by a warning icon indic | cs program, it will take between 24 and 48 hours<br>18 hours for the report to appear.<br>eme which supports dynamic features.<br>ate previously missing options which have receiv | for the reports to appear in a users' cPanel interface. If the s<br>ed the default setting.                                                                                                    |

Pronto, serviços acessados com autenticação SSL.

| - → C  https:// ic.com:2087  Nome de usuário  root  Senha  Digite a senha da conta.  Login  OR | 🕫 Login no WHM 🛛 🗙 📃         |                          |   |
|------------------------------------------------------------------------------------------------|------------------------------|--------------------------|---|
| Nome de usuário                                                                                | ← → C 🔒 https:// ic.com:2087 |                          |   |
| Nome de usuário                                                                                | 1                            | LUFIII                   |   |
| ■ root     Senha     Image: Digite a senha da conta.       Login                               |                              | Nome de usuário          |   |
| Senha<br>Digite a senha da conta.<br>Login<br>OR                                               |                              | 1 root                   |   |
| Senha  Digite a senha da conta.  Login  OR                                                     |                              |                          |   |
| Digite a senha da conta.                                                                       |                              | Senha                    |   |
| Login                                                                                          |                              | Digite a senha da conta. |   |
| Login                                                                                          |                              |                          |   |
| OR                                                                                             |                              | Login                    |   |
| OR                                                                                             |                              |                          |   |
|                                                                                                |                              | (PR                      |   |
|                                                                                                |                              |                          | I |

| Este artigo te ajudou?                                  |  |
|---------------------------------------------------------|--|
|                                                         |  |
|                                                         |  |
| *                                                       |  |
| *                                                       |  |
| *                                                       |  |
| *                                                       |  |
| ☆                                                       |  |
| *                                                       |  |
| Your Rating:<br>☆☆☆☆☆☆<br>Results:<br>★★★★★★<br>3 rates |  |

6

Ainda precisa de ajuda?

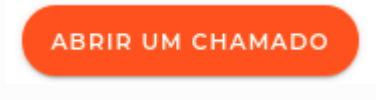